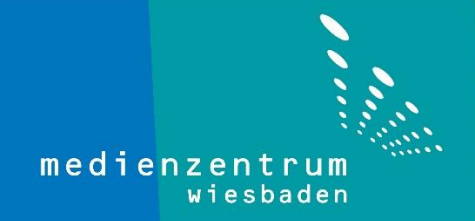

## Anleitung Zeitserver eintragen

1- Machen Sie einen Rechtsklick auf die Uhrzeit in der Taskleiste. (unten rechts)

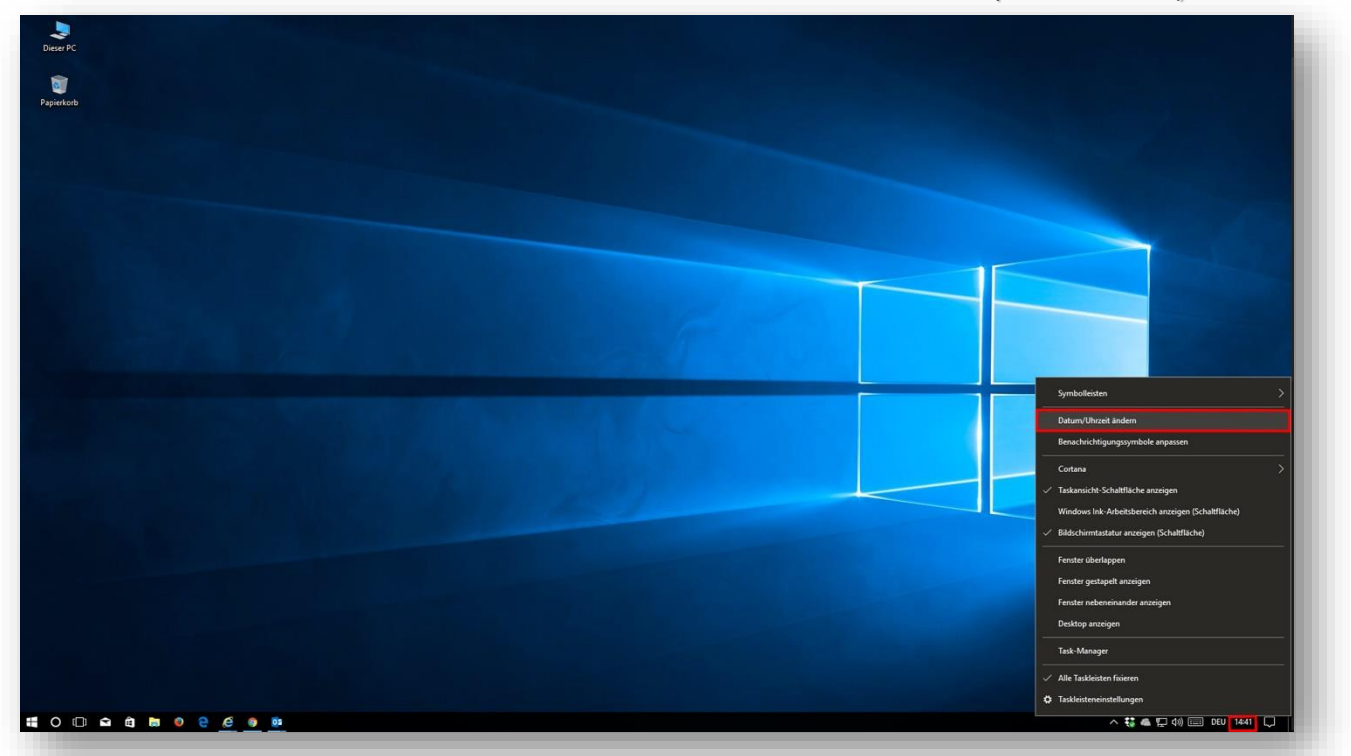

2- Wählen Sie "Datum/Uhrzeit ändern" aus.

| Syn    | nbolleisten >                                    |
|--------|--------------------------------------------------|
| Dat    | um/Uhrzeit ändern                                |
| Ben    | achrichtigungssymbole anpassen                   |
| Cor    | tana >                                           |
| 🗸 Tas  | kansicht-Schaltfläche anzeigen                   |
| Wir    | ndows Ink-Arbeitsbereich anzeigen (Schaltfläche) |
| 🗸 Bild | lschirmtastatur anzeigen (Schaltfläche)          |
| Fen    | ster überlappen                                  |
| Fen    | ster gestapelt anzeigen                          |
| Fen    | ster nebeneinander anzeigen                      |
| Des    | ktop anzeigen                                    |
| Tas    | k-Manager                                        |
| 🗸 Alle | : Taskleisten fixieren                           |
| 🗘 Tas  | kleisteneinstellungen                            |
|        |                                                  |

3- Jetzt wählen Sie "Uhren für unterschiedliche Zeitzonen hinzufügen" aus.

| Einstellungen                     |                                                                        | - o ×                                                    |
|-----------------------------------|------------------------------------------------------------------------|----------------------------------------------------------|
| Startseite                        | Datum und Uhrzeit                                                      |                                                          |
| Einstellung suchen                | Datum und Uhrzeit                                                      | Verwandte Einstellungen                                  |
| Zait und Carache                  | 14:41, Mittwoch, 2. August 2017                                        | Zusätzliche Datums-, Uhrzeit- und<br>Ländereinstellungen |
| Datum und Uhrzeit                 | Uhrzeit automatisch festlegen                                          | Uhren für unterschiedliche<br>Zeitzonen hinzufügen       |
| x <sup>≇</sup> Region und Sprache | Zeitzone automatisch festlegen<br>Aus                                  | Haben Sie eine Frage?                                    |
|                                   | Datum und Uhrzeit ändern<br>Ändern                                     | Mashan Sie Windows besser                                |
|                                   | Zeitzone                                                               | Feedback senden                                          |
|                                   | (UTC+01:00) Amsterdam, Berlin, Bern, Rom, Stockholm, Wien $\checkmark$ |                                                          |
|                                   | Automatisch an Sommerzeit anpassen                                     |                                                          |
|                                   | C Ein                                                                  |                                                          |
|                                   | Zusätzliche Kalender in der Taskleiste anzeigen                        |                                                          |
|                                   | Keine zusätzlichen Kalender anzeigen $\vee$                            |                                                          |
|                                   | Formate                                                                |                                                          |
|                                   | Erster Wochentag: Montag                                               |                                                          |
|                                   | Kurzes Datum: 02.08.2017                                               |                                                          |
|                                   | Langes Datum: Mittwoch, 2. August 2017                                 |                                                          |
|                                   | Lange Uhrzeit: 14:41:17                                                |                                                          |
|                                   | Datums- und Uhrzeitformat ändern                                       |                                                          |
|                                   |                                                                        |                                                          |

4- Klicken Sie zuerst auf den Reiter "Internetzeit" und wählen Sie den Punkt

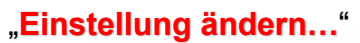

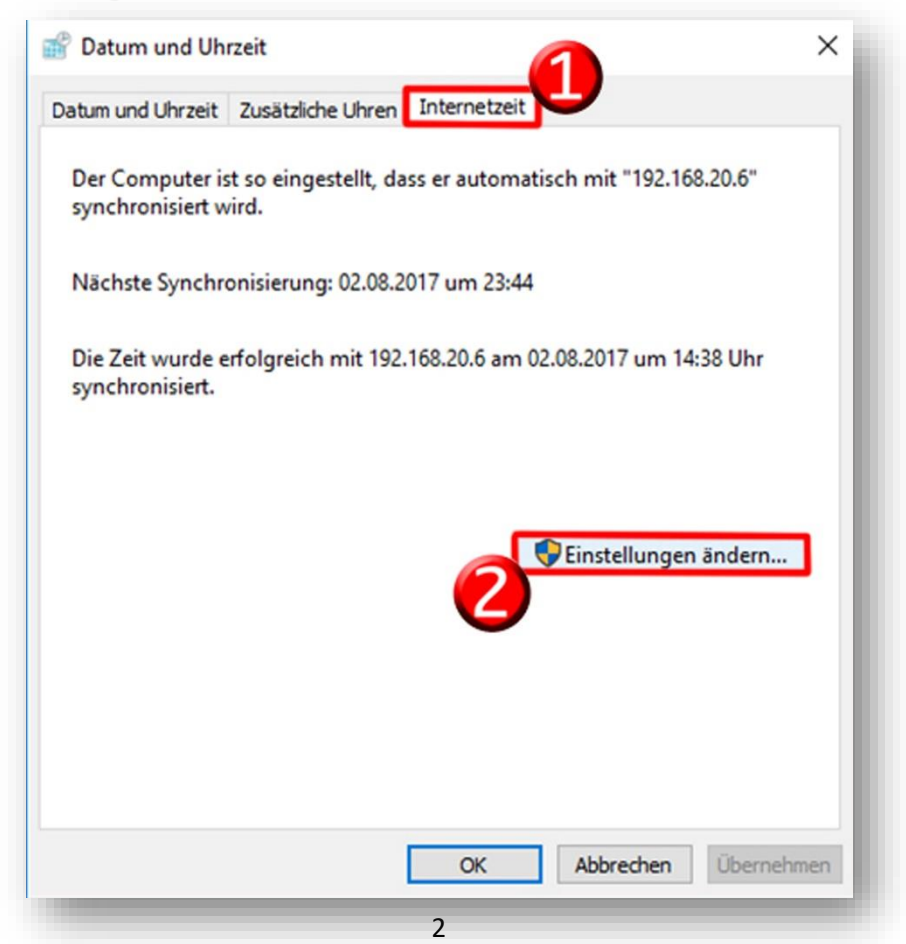

5- Geben Sie 192.168.20.6 im Bereich <u>"Server</u>" und klicken Sie auf <u>"Jetzt</u> aktualisieren". Nach der erfolgreichen Aktualisierung klicken Sie auf OK. Eventuell ist eine mehrfache Aktualisierung erforderlich.

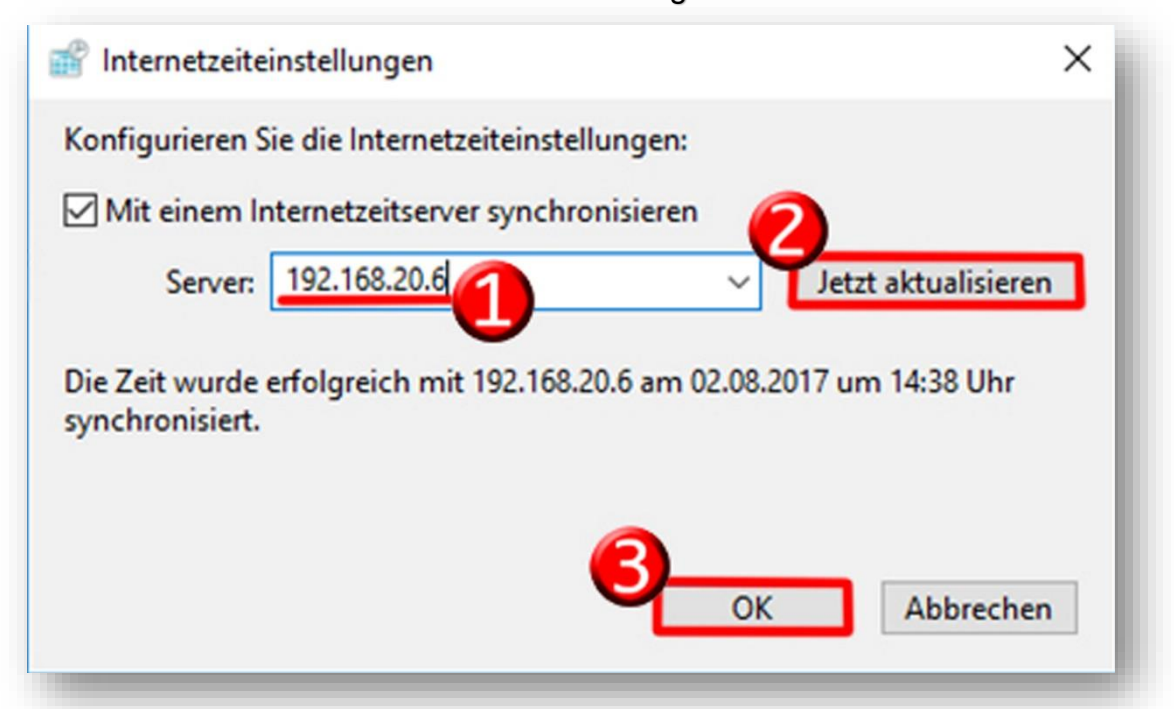

6- Schließlich klicken Sie auf OK.

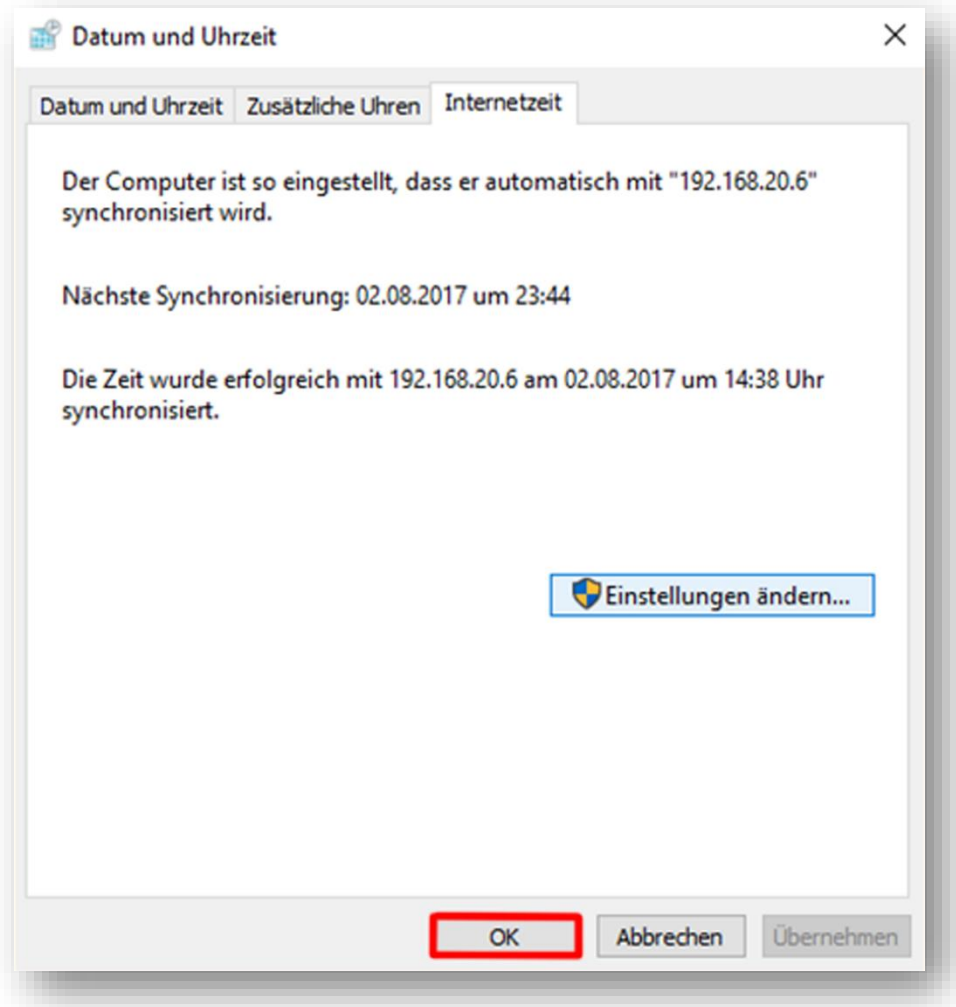